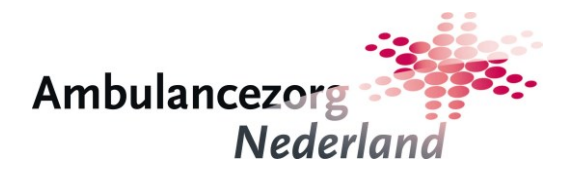

# App Integraal Crisisplan Help

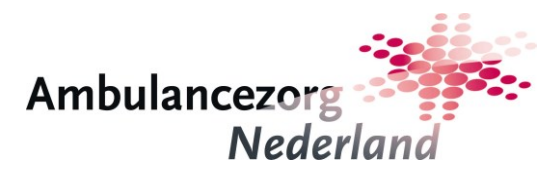

#### <u>Revisiehistorie</u>

| Ver-<br>sie | Datum      | Auteur                | Wijzigingen   |
|-------------|------------|-----------------------|---------------|
| 1.0         | 01-10-2015 | Anno van Dijken (AZN) | Eerste versie |
|             |            |                       |               |
|             |            |                       |               |

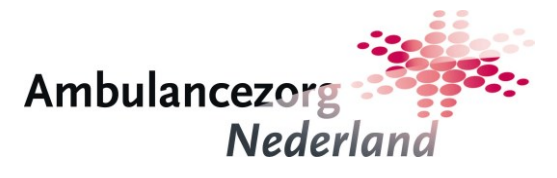

## Inhoud

| 1. Inleiding                          | 3  |
|---------------------------------------|----|
| 2. Eerste keer gebruik van de app     | 4  |
| 3. Incidenten, rollen en documenten   | 9  |
| 3.1. Nieuw incident aanmaken          | 9  |
| 3.2. Rolkeuze                         | 13 |
| 3.3. Incidentinformatie en documenten | 14 |
| 3.4. Overige documenten               | 21 |
| 4. Overige functionaliteiten          | 22 |
| 4.1. Instellingen                     | 22 |
| 4.2. Help en FAQ                      | 25 |
| 4.3. Download update documentenset    | 26 |

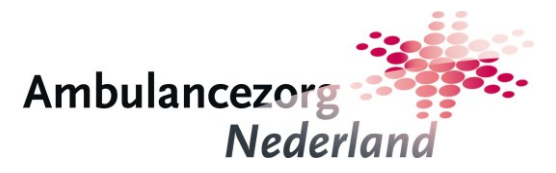

## 1. Inleiding

Het landelijk model crisisplan is ontwikkeld door Ambulancezorg Nederland (AZN), als onderdeel van het project 'RAV's voorbereid'. De vorm van het crisisplan, een app voor tablets, is een rechtstreeks gevolg van het uitgangspunt van het project dat het crisisplan RAV bruikbaar moet zijn tijdens een incident.

In de app leidt een keuzemenu met kenmerken van het incident tot beknopt beschreven kerninformatie voor de gebruiker. Deze kerninformatie is beschreven in PDF documenten die landelijk en regionaal kunnen worden geüpload en vervangen. Bij de uitlevering van deze app zijn alle landelijke documenten, te herkennen aan het AZN logo, in de app geplaatst.

Op aangegeven plaatsen is het aan de RAV zelf om documenten toe te voegen. Bijvoorbeeld bij de primaire processen voor de dienstdoend leidinggevende, zoals personeelszorg en continuïteitszorg. Ook kunt u (samenvattingen van) regionale operationele plannen toevoegen aan de app.

Met dit crisisplan heeft de ambulancezorg een geavanceerde mogelijkheid voor ondersteuning van sleutelfunctionarissen bij de bestrijding van een crisis. Zowel inhoudelijk als functioneel is de app geen definitief eindproduct, maar kan en moet in de loop van de jaren verder worden verbeterd. AZN faciliteert voor de RAV's de kennisgroep 'Opgeschaalde ambulancezorg' om met elkaar de verbeterslagen te maken.

Deze handleiding is bedoeld voor de gebruikers van de app CrisisPlan. Deze is beschikbaar voor iOS en Android tablets en wordt via de technisch beheerder van de eigen RAV uitgeleverd aan door de RAV aangewezen gebruikers. Dit document geeft een functionele beschrijving van de werking van de app en is niet bedoeld als beschrijving van hoe deze toegepast moet worden bij de bestrijding van een crisis.

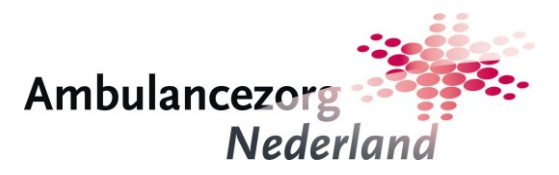

### 2. Eerste keer gebruik van de app

De app CrisisPlan is te herkennen aan onderstaand icoon:

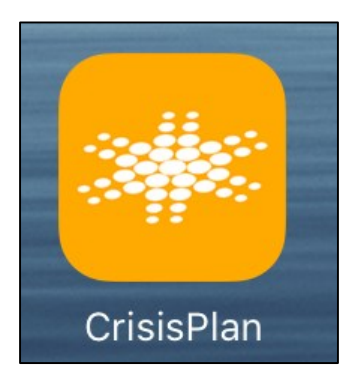

Na starten van de app verschijnt er een scherm waarop u een vrij te kiezen PIN-code van 4 cijfers in moet geven. Deze PIN-code dient ter bescherming van de gegevens in de app en moet bij iedere keer starten van de app worden ingegeven. Wanneer de PIN-code wordt vergeten is er geen mogelijkheid om meer om de app te starten. Enige mogelijkheid is de app verwijderen en opnieuw installeren. Daarbij gaan alle (incident)gegevens verloren.

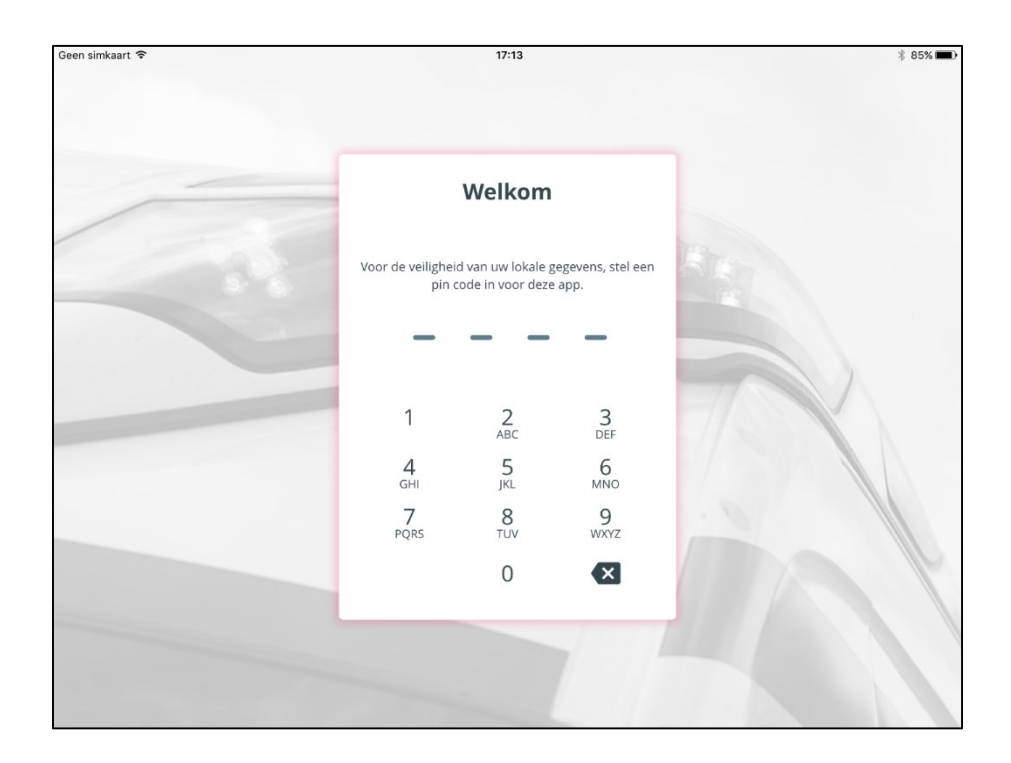

Om de ingegeven PIN-code te verifiëren moet deze nogmaals worden ingevoerd:

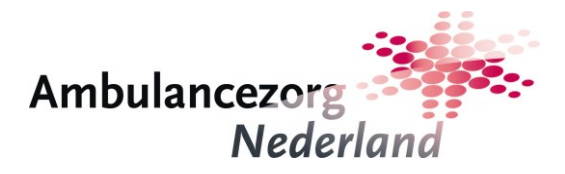

| 4 COM |
|-------|
|       |
|       |
|       |
|       |
|       |
| 11    |
|       |
| P     |
|       |
|       |
|       |

Vervolgens verschijnt het scherm waarin u de gebruikersgegevens moet invoeren die u van uw regionale beheerder hebt gekregen. Daarmee krijgt u toegang tot de documenten op de landelijke server, die de eigenlijke inhoud van de app vormen. De inloggegevens hoeven bij regelmatig gebruik maar één keer te worden ingevoerd. Wanneer u de app langere tijd (1 maand) niet gebruikt, wordt u opnieuw gevraagd te authentiseren.

| 17:14                                                                                                    | 84%                                                                                                    |
|----------------------------------------------------------------------------------------------------|----------------------------------------------------------------------------------------------------|
|                                                                                                    |                                                                                                    |
| Inloggen                                                                                                    |                                                                                                    |
| Log in met uw gebruikersgegevens. Heeft u deze<br>nog niet? Vraag deze dan op bij de beheerder van<br>uw regio. |                                                                                                    |
| Regio                                                                                                    |                                                                                                    |
| Selecteer een regio 🗸                                                                                           |                                                                                                    |
| Gebruikersnaam                                                                                                  |                                                                                                    |
| Wachtwoord                                                                                                    |                                                                                                    |
| Log in                                                                                                    |                                                                                                    |
|                                                                                                    |                                                                                                    |
|                                                                                                    |                                                                                                    |
|                                                                                                    | 17:14 Inloggen Log in met uw gebruikersgegevens. Heeft u deze nog niet? Vraag deze dan op bij de beheerder van uw regio. Regio Selecteer een regio Gebruikersnaam Wachtwoord Log in |

Kies in het inlogscherm uw regio uit het drop-down menu:

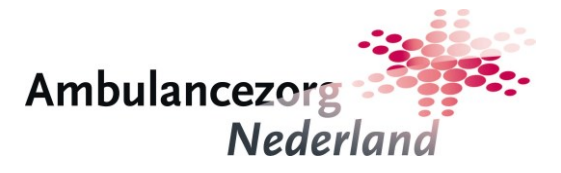

| Geen simkaart 🗢 | 17:15                                                                                                    | 84%  |
|-----------------|----------------------------------------------------------------------------------------------------|------|
|                 |                                                                                                    |      |
|                 | Inloggen                                                                                                    |      |
|                 | Log in met uw gebruikersgegevens. Heeft u deze<br>nog niet? Vraag deze dan op bij de beheerder van<br>uw regio. |      |
|                 | Regio<br>Selecteer een regio                                                                                    |      |
|                 | Selecteer een regio                                                                                             |      |
|                 | 01 Groningen                                                                                                    |      |
|                 | 02 Fryslân                                                                                                    |      |
|                 | 03 Drenthe                                                                                                    |      |
|                 | 04 IJsselland                                                                                                   | II a |
|                 | 05 Twente                                                                                                    |      |
|                 | 06 Noord - en Oost - Gelderland                                                                                 |      |
|                 | 07 Gelderland Midden                                                                                            |      |
|                 | 08 Gelderland - Zuid                                                                                            |      |

Geef vervolgens uw gebruikersnaam en wachtwoord in:

| en simkaart 🗢 | 17:18                                                                                                    | 84% |
|---------------|----------------------------------------------------------------------------------------------------|-----|
|               |                                                                                                    |     |
|               |                                                                                                    |     |
|               | Inloggen                                                                                                    |     |
|               | Log in met uw gebruikersgegevens. Heeft u deze<br>nog niet? Vraag deze dan op bij de beheerder van<br>uw regio. |     |
|               | Regio                                                                                                    |     |
|               | 20 Brabant Midden - West                                                                                        |     |
|               | Gebruikersnaam                                                                                                  |     |
|               | gebruiker@eigenrav.nl                                                                                           | 1   |
|               | Wachtwoord                                                                                                    |     |
|               | ••••••                                                                                                    |     |
|               |                                                                                                    |     |
|               | Log III                                                                                                    |     |
|               |                                                                                                    |     |
|               |                                                                                                    |     |
|               |                                                                                                    |     |

Wanneer uw regio gebruik maakt van een systeem voor Mobile Device Management (MDM) hoeft u geen gebruikersnaam in te voeren, maar alleen een wachtwoord.

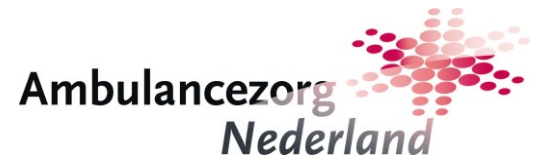

Tik vervolgens op de knop 'Log in'. Wanneer de gebruikersgegevens juist zijn ingevoerd gaat de app de documenten downloaden van de landelijke server (hiervoor heeft u een internetverbinding nodig):

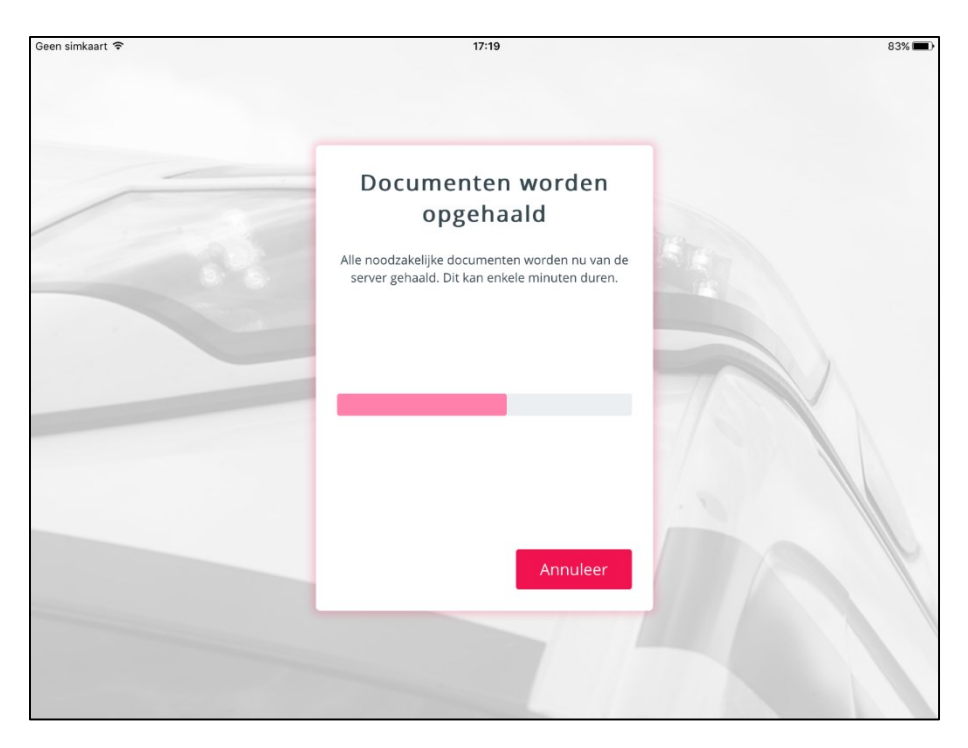

Nadat de documenten zijn gedownload worden deze op de tablet geïnstalleerd, waardoor ze ook in situaties zonder internetverbinding (offline) beschikbaar zijn:

| Geen simkaart 🗢 | 17:19                                                                                           | 83% 🔳 ) |
|-----------------|-------------------------------------------------------------------------------------------------|---------|
|                 |                                                                                                 |         |
|                 | Documenten installeren                                                                          |         |
| -               | Alle noodzakelijke documenten worden nu van de<br>server gehaald. Dit kan enkele minuten duren. |         |
|                 |                                                                                                 |         |
|                 | 7/3                                                                                             |         |
|                 |                                                                                                 |         |
|                 | Annuleer                                                                                        | M A     |
|                 |                                                                                                 |         |
|                 |                                                                                                 |         |

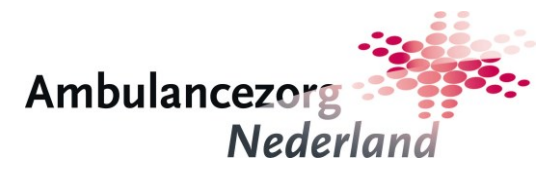

U komt vervolgens in het incidentenscherm terecht:

| Geen simkaart 훅 | 17:19  |       | 83% 🔳)           |
|-----------------|--------|-------|------------------|
| Incidenten      |        |       | <b>\$</b> ()     |
|                 |        |       | Nieuw incident + |
| Naam            | Plaats | Regio | Verwijderen      |
|                 |        |       |                  |
|                 |        |       |                  |
|                 |        |       |                  |
|                 |        |       |                  |
|                 |        |       |                  |
|                 |        |       |                  |
|                 |        |       |                  |
|                 |        |       |                  |
|                 |        |       |                  |
|                 |        |       |                  |

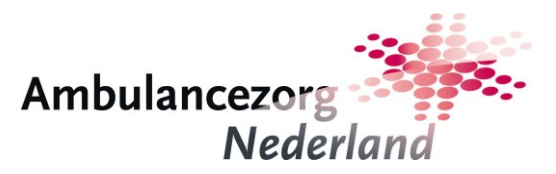

## 3. Incidenten, rollen en documenten

#### 3.1. Nieuw incident aanmaken

Het scherm Incidenten is het overzichtsscherm van de aangemaakte incidenten. Tik rechtsboven in het scherm op de knop 'Nieuw incident' om een nieuw incident aan te maken:

| en simkaart 🗢 | 17:19  |       | 83%              |
|---------------|--------|-------|------------------|
| Incidenten    |        |       | <b>\$</b> (?     |
|               |        |       | Nieuw incident + |
| Naam          | Plaats | Regio | Verwijderen      |
|               |        |       |                  |
|               |        |       |                  |
|               |        |       |                  |
|               |        |       |                  |
|               |        |       |                  |
|               |        |       |                  |
|               |        |       |                  |
|               |        |       |                  |
|               |        |       |                  |

U komt vervolgens in het scherm van het nieuw aangemaakte incident:

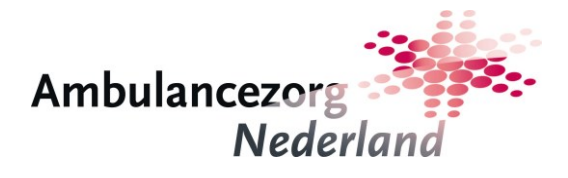

| Geen simkaart 🗢                                  |                  | 14:58   |                      | * 99% 🚥               |
|--------------------------------------------------|------------------|---------|----------------------|-----------------------|
| Nieuw incident<br>07-10-2015 14:58 20 Brabant Mi | dden - West      |         |                      | Geen rol geselecteerd |
| IncidentType Opgeschaal                          | de ambulancezorg | GRIP    | RAV interne opschali | ng Publieke gezone >  |
| Aandachtspunten                                  |                  |         |                      |                       |
| Alarmeringen                                     |                  |         |                      |                       |
| Crisisorganisatie                                |                  |         |                      |                       |
| Besturende processen                             |                  |         |                      |                       |
| Primaire processen                               |                  | Kies uv | / rol in dit incide  | nt                    |
|                                                  |                  |         |                      |                       |
|                                                  |                  |         |                      |                       |
|                                                  |                  |         |                      |                       |
|                                                  |                  |         |                      |                       |

Door op het potlood-symbool te tikken komt u in een scherm waarin u eigenschappen ter identificatie van het incident aan kunt passen:

| Geen simkaart 🗢                                          | 14:58                          |            | * 99% 🗖            |
|----------------------------------------------------------|--------------------------------|------------|--------------------|
| Nieuw incident<br>07-10-2015 14:58 20 Brabant Midden - W | Vest                           | Gee        | n rol geselecteerd |
| IncidentType Opgeschaalde ar                             | ×                              | opschaling | Publieke gezone >  |
| Aandachtspunten                                          | Naam incident                  |            |                    |
| Alarmeringen                                             |                                |            |                    |
| Crisisorganisatie                                        | Regio 20 Brabant Midden - West |            |                    |
| Besturende processen                                     |                                |            |                    |
| Primaire processen                                       | Plaats                         | ncident    |                    |
|                                                          | Opslaan                        |            |                    |
|                                                          |                                |            |                    |
|                                                          |                                |            |                    |

U kunt het incident een naam geven:

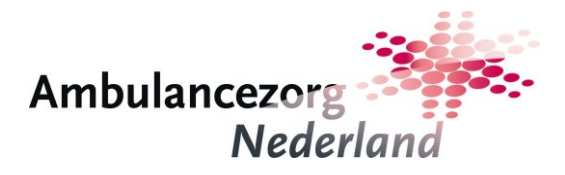

| Geod sim NifeCuw incident<br>07-10-2015 14:58 20 Brabant Midden - We | 14:59<br>est                         | Geen rol geselecteerd        |
|----------------------------------------------------------------------|--------------------------------------|------------------------------|
| IncidentType Opgeschaalde ar                                         | ×                                    | opschaling Publieke gezone > |
| Aandachtspunten                                                      | Naam incident                        |                              |
| Alarmeringen                                                         | incruit/2000/18                      |                              |
| Crisisorganisatie                                                    | Regio       20 Brabant Midden - West |                              |
|                                                                      |                                      | ~ ~                          |
| q w e r                                                              | t y u i                              | o p 🗵                        |
| a s d                                                                | f g h j                              | k I return                   |
| ☆ z x c                                                              | v b n m                              | !<br>, ? ♪                   |
| .?123                                                                |                                      | .?123                        |

Ook kunt u de plaats van het incident ingeven:

| Geen simkaart 🗢      | Regio 15:00                  | 99% 🖚         |
|----------------------|------------------------------|---------------|
| Crisisorganisatie    | 20 Brabant Midden - West 🗸 🗸 |               |
| Besturende processen |                              |               |
| Primaire processen   | Tilburg                      | ncident       |
|                      |                              |               |
|                      | Opslaan                      |               |
|                      |                              |               |
| 5 ⊂ Î                |                              | $\wedge \lor$ |
| q w e                | r t y u                      | i o p 🗵       |
| a s c                | d f g h j                    | k I return    |
| ☆ Z X                | c v b n m                    | !<br>, ? ♪    |
| .?123 🌐 👰            |                              | .?123         |

Wanneer u gebruiker bent voor meerdere regio's kunt u hier ook de regio kiezen (en daarmee de te raadplegen documentenset). Tik op de knop 'Opslaan' om de gegevens te bewaren of op het kruisje rechtsboven om te annuleren. Na opslaan komt u terug in het incidentscherm:

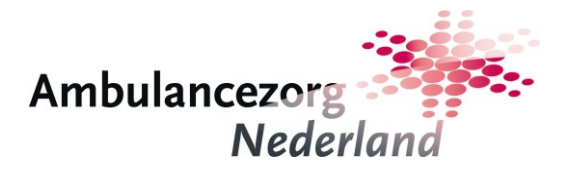

| Geen simkaart 🗢                                                     | 15:00                            | 99%                   |
|---------------------------------------------------------------------|----------------------------------|-----------------------|
| Kettingbotsing Tilburg<br>07-10-2015 14:58 20 Brabant Midden - West |                                  | Geen rol geselecteerd |
| IncidentType Opgeschaalde ambuland                                  | cezorg GRIP RAV interne opschali | ng Publieke gezone >  |
| Aandachtspunten                                                     |                                  |                       |
| Alarmeringen                                                        |                                  |                       |
| Crisisorganisatie                                                   |                                  |                       |
| Besturende processen                                                |                                  |                       |
| Primaire processen                                                  | Kies uw rol in dit incide        | nt                    |
|                                                                     |                                  |                       |
|                                                                     |                                  |                       |
|                                                                     |                                  |                       |
|                                                                     |                                  |                       |

Met de pijl ('<') linksboven keert u terug naar het overzichtsscherm van alle incidenten:

| n simkaart 🗢                       | 15:09   |                          | 989           |
|------------------------------------|---------|--------------------------|---------------|
| ncidenten                          |         |                          | <b>\$</b> (   |
|                                    |         | Nie                      | uw incident 🕂 |
| Naam                               | Plaats  | Regio                    | Verwijderen   |
| Kettingbotsing<br>07-10-2015 14:58 | Tilburg | 20 Brabant Midden - West |               |
|                                    |         |                          |               |
|                                    |         |                          |               |
|                                    |         |                          |               |
|                                    |         |                          |               |
|                                    |         |                          |               |
|                                    |         |                          |               |
|                                    |         |                          |               |
|                                    |         |                          |               |

In dit scherm kan weer een specifiek incident geselecteerd worden door op het betreffende incident te tikken.

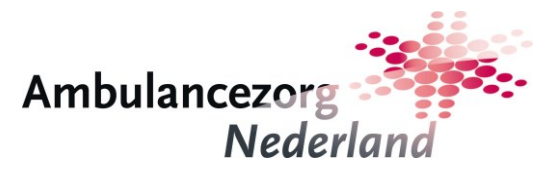

#### 3.2. Rolkeuze

Welke documenten getoond worden is voor bepaalde onderdelen afhankelijk van de rol die u vervult bij het bestrijden van een crisis. U kunt kiezen uit drie rollen: OvDG (Officier van Dienst Geneeskundig), Leidinggevende RAV en Directeur RAV. U kunt uw rol kiezen via het drop-down menu rechtsboven in het scherm:

| Geen simkaart 🕈                                                     | 15:00               | 99% 📟                   |
|---------------------------------------------------------------------|---------------------|-------------------------|
| Kettingbotsing Tilburg<br>07-10-2015 14:58 20 Brabant Midden - West | •                   | Geen rol geselecteerd 🗸 |
|                                                                     |                     | Geen rol geselecteerd 🗸 |
| IncidentType Opgeschaalde ambulancezor                              | rg GRIP RAV interne | OvDG                    |
| Aandachtspunten                                                     |                     | Leidinggevende RAV      |
|                                                                     |                     | Directeur RAV           |
| Alarmeringen                                                        |                     |                         |
| Crisisorganisatie                                                   |                     |                         |
| Besturende processen                                                |                     |                         |
| Primaire processen                                                  | Kies uw rol in dit  | incident                |
|                                                                     |                     |                         |
|                                                                     |                     |                         |
|                                                                     |                     |                         |
|                                                                     |                     |                         |
|                                                                     |                     |                         |
|                                                                     |                     |                         |

De gekozen rol blijft zichtbaar in het selectieveld rechtsboven:

| Geen simkaart 🗢                              | 15:00                                           | 99% 🗩               |
|----------------------------------------------|-------------------------------------------------|---------------------|
| Kettingbotsing<br>07-10-2015 14:58 20 Braban | Tilburg<br>: Midden - West                      | OvDG 🗸              |
| IncidentType Opgesch                         | aalde ambulancezorg GRIP RAV interne opschaling | g Publieke gezonc > |
| Aandachtspunten                              |                                                 |                     |
| Alarmeringen                                 |                                                 |                     |
| Crisisorganisatie                            |                                                 |                     |
| Besturende processen 🗸 🗸                     |                                                 |                     |
| Primaire processen 🗸 🗸                       | Selecteer een document in het lin               | iker menu.          |
|                                              |                                                 |                     |
|                                              |                                                 |                     |
|                                              |                                                 |                     |
|                                              |                                                 |                     |

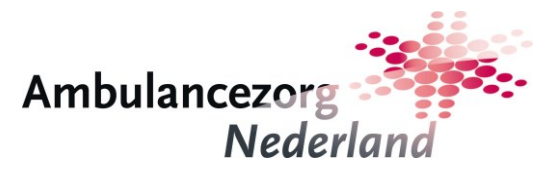

#### 3.3. Incidentinformatie en documenten

In het incidentscherm kunt u informatie over het incident en de opschaling ingeven. Dit kan door onder de incidentbeschrijving op één van de roze gekleurde items in het horizontale menu. De volgende items zijn beschikbaar:

- IncidentType
- Opgeschaalde ambulancezorg
- GRIP
- RAV interne opschaling
- Publieke gezondheid

Op basis van de gemaakte keuzes komen documenten met ondersteunende informatie beschikbaar die aan te kiezen zijn via het menu aan de linkerkant. Documenten over besturende en primaire processen zijn altijd beschikbaar. Documenten die (nog) niet beschikbaar zijn, zijn te herkennen aan de grijze tekst in het verticale menu aan de linkerkant. Wanneer documenten wel beschikbaar zijn kleurt de tekst zwart:

| Geen simkaart 🗢                                                        | 15:00                                         | 9                 | 9% 🗩 |
|------------------------------------------------------------------------|-----------------------------------------------|-------------------|------|
| <ul> <li>Kettingbotsing</li> <li>07-10-2015 14:58 20 Braban</li> </ul> | Tilburg<br>t Midden - West                    | OvDG              | ~    |
| IncidentType Opgesch                                                   | aalde ambulancezorg GRIP RAV interne opschali | ng Publieke gezon | >    |
| Aandachtspunten                                                        |                                               |                   |      |
| Alarmeringen                                                           |                                               |                   |      |
| Crisisorganisatie                                                      |                                               |                   |      |
| Besturende processen 🗸                                                 |                                               |                   |      |
| Primaire processen 🗸 🗸                                                 | Selecteer een document in het li              | nker menu.        |      |
|                                                                        |                                               |                   |      |
|                                                                        |                                               |                   |      |
|                                                                        |                                               |                   |      |
|                                                                        |                                               |                   |      |

Wanneer in de boven balk gekozen wordt voor IncidentType verschijnt onderstaand scherm met verschillende categorieën incidenten:

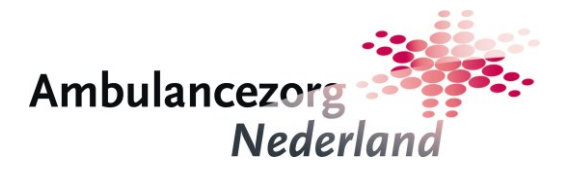

| Geen simkaart 🗢       |                                  | 15:01    |                   |              | 99% 🚥        |
|-----------------------|----------------------------------|----------|-------------------|--------------|--------------|
| Kettingbotsing        | g Tilburg<br>abant Midden - West | <b>e</b> |                   | OvDG         | ~            |
| IncidentType Opge     | eschaalde ambulancezo            | org GRIP | RAV interne opsch | aling Public | eke gezone 🔉 |
| Flitsramp 🗸           |                                  |          |                   |              |              |
| Natuurramp ~          |                                  |          |                   |              |              |
| CBRNE ~               |                                  |          |                   |              |              |
| Gezondheidscrisis 🗸   |                                  |          |                   |              |              |
| Verstoring nutsvoorzi | ening ~                          |          |                   |              |              |
| Ontruiming zorginste  | lling ~                          |          |                   |              |              |
| Openbare orde en eve  | enementen ~                      |          |                   |              |              |
| Intern incident RAV ~ |                                  |          |                   |              |              |
|                       |                                  |          |                   |              | Gereed       |

Door op een incident categorie te tikken klapt deze uit en toont de incidenttypen binnen deze categorie:

| Geen simkaart 🗢                                 |                         | 15:01        |              |                   | 99% 💼       |
|-------------------------------------------------|-------------------------|--------------|--------------|-------------------|-------------|
| Kettingbotsing<br>07-10-2015 14:58 20 Brabant M | Tilburg<br>idden - West |              |              | OvDG              | ~           |
| IncidentType<br>Verkeersongeval Opgescl         | haalde ambulancezor     | g GRIP       | RAV interne  | opschaling Pub    | lieke gez > |
| Flitsramp ^                                     |                         |              |              | Heeft brongebied? |             |
| Brand Verkeersongeval                           | Luchtvaartongeval       | Waterongeval | Treinongeval | Tunnelincident    |             |
| Instorting                                      |                         |              |              |                   |             |
| Natuurramp ~                                    |                         |              |              |                   |             |
| CBRNE ~                                         |                         |              |              |                   |             |
| Gezondheidscrisis 🗸                             |                         |              |              |                   |             |
| Verstoring nutsvoorziening                      | ~                       |              |              |                   |             |
| Ontruiming zorginstelling ~                     |                         |              |              |                   |             |
| Openbare orde en evenemen                       | nten v                  |              |              |                   | Corood      |
| Intern incident RAV $\sim$                      |                         |              |              |                   | Gereed      |

Bij elk incidenttype moet worden aangegeven of deze wel of geen brongebied heeft. Dit is ook van invloed op de uiteindelijk getoonde documenten. De standaardwaarde voor elk incidenttype in ingesteld in de app, maar deze kan worden gewijzigd door op het schuifje te tikken. Wanneer het incidenttype gekozen is, moet dit worden bevestigd door op de knop 'Gereed' te tikken. U komt dan weer terug in het incidentscherm. In de bovenbalk zijn de door u gemaakte keuzes zichtbaar direct onder het menu item. In het menu links is nu het

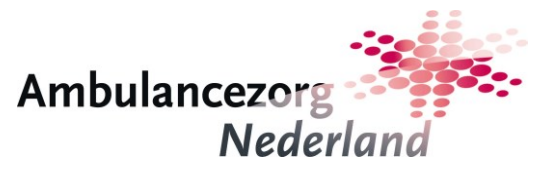

item 'Aandachtspunten' zwart gekleurd ten teken dat het document beschikbaar is. Door op het menu item 'Aandachtspunten' te tikken wordt het document getoond:

| Geen simkaart 🗢                                 | 15:03                                                                                                    | 99% 🗪                                                        |
|-------------------------------------------------|----------------------------------------------------------------------------------------------------|--------------------------------------------------------------|
| Kettingbotsing<br>07-10-2015 14:58 20 Brabant M | Tilburg viden - West                                                                                                    | OvDG 🗸                                                       |
| IncidentType<br>Verkeersongeval Opgese          | haalde ambulancezorg GRIP RAV in                                                                                                    | nterne opschaling Publieke gez >                             |
| Aandachtspunten                                 | Document: Aandachtspunten flitsramp / verkeersongeval<br>Rol: OvDG<br>Datum: 01-09-2015                                                                                  | Ambulancezorg<br>Nederland                                   |
| Crisisorganisatie                               | Besturende • -<br>processen                                                                                                    |                                                              |
| Besturende processen 🗸                          | Primaire Check CBRNE risico<br>processen Veilige afstand bij brand en CBRNE in a<br>Veilige aanrijroute/ opstelplaats in afst<br>Evt. afkruisen en afzetten aanvragen bi | ifstemming met brandweer<br>emming met politie<br>ji politie |
| Primaire processen V                            | Ondersteunende<br>processen         •         -           Protocol:         •         Incident management                                                                |                                                              |

Uw regionale content beheerder heeft de mogelijkheid om bij 'Aandachtspunten' extra documenten toe te voegen. Indien dat het geval is wordt een lijstje met documenten zichtbaar zodra u op het menu item 'Aandachtspunten' tikt. Pas wanneer u uit dit lijstje het document gekozen heeft wat u wilt zien wordt deze getoond.

De tweede keuze in de bovenbalk betreft 'Opgeschaalde ambulancezorg'. Wanneer u op dit item tikt, wordt het volgende scherm zichtbaar:

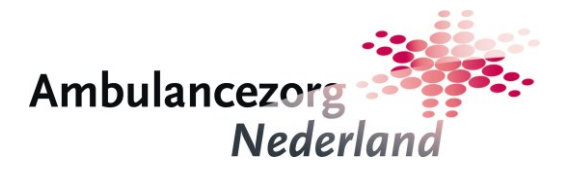

| Geen simkaart 🗢                 |                          | 15:04           |                        | 98% 📖          |
|---------------------------------|--------------------------|-----------------|------------------------|----------------|
| Kettingbot<br>07-10-2015 14:58  | 20 Brabant Midden - West |                 | OvDG                   | V              |
| IncidentType<br>Verkeersongeval | Opgeschaalde ambular     | cezorg GRIP     | RAV interne opschaling | Publieke gez > |
| Geen Code 1                     | 10 Code 20 Code 30       | Code 40 Code 50 |                        |                |
|                                 |                          |                 |                        | Gereed         |

U kunt aangeven of er 'Geen' opschaalde ambulancezorg is, of dat er sprake is van Code 10, 20, 30, 40 of 50. Bevestig uw keuze weer door op de knop 'Gereed' te tikken. U komt daarna weer in het incidentscherm, waar nu ook het item 'Alarmeringen' beschikbaar is:

| Geen simkaart 😨                               |                                   | 15:05                 | 9                   | 8%  |
|-----------------------------------------------|-----------------------------------|-----------------------|---------------------|-----|
| Kettingbotsing<br>07-10-2015 14:58 20 Brabani | Tilburg<br>t Midden - West        |                       | OvDG                | ~   |
| IncidentType<br>Verkeersongeval               | schaalde ambulancezorg<br>Code 10 | GRIP RAV interne op   | schaling Publieke g | g > |
| Aandachtspunten 🗸 🗸                           |                                   |                       |                     |     |
| Alarmeringen                                  |                                   |                       |                     |     |
| Crisisorganisatie                             |                                   |                       |                     |     |
| Besturende processen 🗸                        |                                   |                       |                     |     |
| Primaire processen 🗸 🗸                        | Selecteer                         | een document in het l | inker menu.         |     |
|                                               |                                   |                       |                     |     |
|                                               |                                   |                       |                     |     |
|                                               |                                   |                       |                     |     |
|                                               |                                   |                       |                     |     |

Tik op het menu item 'Alarmeringen' om het document te tonen:

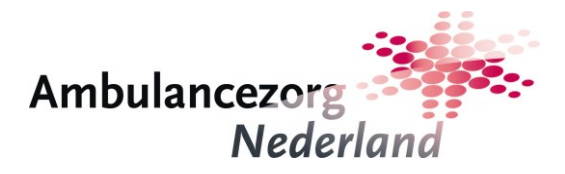

| Geen simkaart 훅                                                        | 15:05                                                              | 98%                     |
|------------------------------------------------------------------------|--------------------------------------------------------------------|-------------------------|
| <ul> <li>Kettingbotsing</li> <li>07-10-2015 14:58 20 Brabar</li> </ul> | Tilburg 🖉                                                          | OvDG 🗸                  |
| IncidentType<br>Verkeersongeval                                        | eschaalde ambulancezorg GRIP RAV interne o                         | opschaling Publieke g > |
| Aandachtspunten 🗸 🗸                                                    | Document: Standaardalarmering code 10 (10 t/m 19 slachtoffers)     |                         |
| Alarmeringen                                                           | Kol: -<br>Datum: 01-09-2015                                        | Nederland               |
| Crisisorganisatie                                                      | De MKA alarmeert standaard:<br>• Opschaling MKA<br>• 10 ambulances |                         |
| Besturende processen 🗸                                                 | I MM     I OVD-G     GRIP 1                                        |                         |
| Primaire processen V                                                   | Dienstdoend leidinggevende RAV     Omliggende ziekenhuizen         |                         |
|                                                                        |                                                                    |                         |
|                                                                        |                                                                    |                         |
|                                                                        |                                                                    |                         |
|                                                                        |                                                                    |                         |

De volgende keuze in de bovenbalk betreft 'GRIP'. Wanneer u op dit item tikt, komt u in het scherm waarin u aan kunt geven of er 'Geen' sprake is van GRIP, dan wel van 'Grip 1', 'Grip 2' of GRIP 3 of hoger ('GRIP 3+'):

| Geen simkaart 😤                                                       | 15:06                         | 98%                   |
|-----------------------------------------------------------------------|-------------------------------|-----------------------|
| Kettingbotsing Tilburg<br>07-10-2015 14:58 20 Brabant Midden - West   |                               | OvDG 🗸                |
| IncidentType<br>Verkeersongeval Opgeschaalde ambulancezorg<br>Code 10 | GRIP<br>Grip 1 RAV interne op | schaling Publieke g > |
| GRIP Geen Grip 1 Grip 2 Grip 3+                                       |                               |                       |
|                                                                       |                               | Gereed                |

Nadat u uw keuze heeft gemaakt, tikt u weer op de knop 'Gereed'. U komt terug in het incidentscherm. Deze keuze leidt niet direct tot het beschikbaar komen van meer documenten.

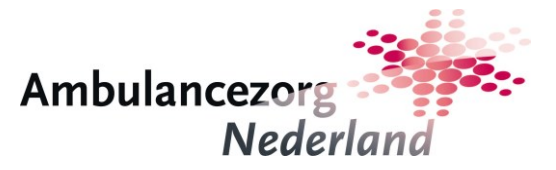

De vierde keuze in de bovenbalk betreft 'RAV interne opschaling'. De kleurcoderingen 'GEEL', 'ORANJE' en 'ROOD' zijn in het keuzemenu beschikbaar:

| Geen simkaart 🗢                             |                                   | 15:06          |                                             | 98%        |
|---------------------------------------------|-----------------------------------|----------------|---------------------------------------------|------------|
| Kettingbotsing<br>07-10-2015 14:58 20 Brab. | Tilburg<br>ant Midden - West      |                | OvDG                                        | ~          |
| IncidentType<br>Verkeersongeval             | geschaalde ambulancezo<br>Code 10 | GRIP<br>Grip 1 | RAV interne opschaling<br>Opschaling ORANJE | Publieke > |
| Opschaling GEEL Op                          | sschaling ORANJE Opschal          | ing ROOD       |                                             |            |
|                                             |                                   |                |                                             | Gereed     |

Maak uw keuze en tik op de knop 'Gereed'. U komt weer in het incidentscherm waar nu aan de linkerkant ook het item 'Crisisorganisatie' beschikbaar is gekomen:

| Geen simkaart 🗢                              | 15:06                       | 98% 🗰                      |
|----------------------------------------------|-----------------------------|----------------------------|
| Kettingbotsing<br>07-10-2015 14:58 20 Braban | Tilburg 🖉                   | OvDG 🗸                     |
| IncidentType<br>Verkeersongeval              | code 10 GRIP GRIP Open      | erne opschaling Publieke > |
| Aandachtspunten 🗸                            |                             |                            |
| Alarmeringen                                 |                             |                            |
| Crisisorganisatie                            |                             |                            |
| Besturende processen 🗸                       |                             |                            |
| Primaire processen 🗸 🗸                       | Selecteer een document in l | net linker menu.           |
|                                              |                             |                            |
|                                              |                             |                            |
|                                              |                             |                            |
|                                              |                             |                            |

Wanneer u tikt op dit item wordt het document met de informatie over de opzet van de crisisorganisatie getoond, die behoort bij de door u ingevoerde informatie aangaande het incident:

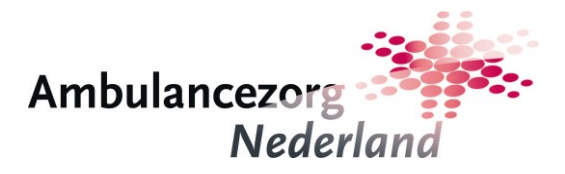

| Geen simkaart 🗢                              | 15:07                                                                                                    | 98%                               |
|----------------------------------------------|----------------------------------------------------------------------------------------------------|-----------------------------------|
| Kettingbotsing<br>07-10-2015 14:58 20 Braban | Tilburg<br>at Midden - West                                                                                                    | ~                                 |
| IncidentType<br>Verkeersongeval              | eschaalde ambulancezorg<br>Code 10 Grip 1 RAV interne opschaling<br>Opschaling ORANJE                                                                                                    | Publieke >                        |
| Aandachtspunten 🗸                            | Document: Crisisorganisatie WEL brongebied / ORANJE / GRIP 1<br>Rol: - Ambulanci                                                                                                    | ezoro                             |
| Alarmeringen                                 | Datum: 01-09-2015                                                                                                    | Nederland                         |
| Crisisorganisatie                            | Dienstdoend<br>Iedingsverde RV                                                                                                    |                                   |
| Besturende processen 🗸                       |                                                                                                    | Informatievoorziening             |
| Primaire processen 🗸 🗸                       |                                                                                                    | Mensen en middelen<br>(logistiek) |
|                                              | Coff<br>DOD-G<br>TV Frage TV Fragment TV Sec Urage TV Handberg TV Fragment<br>Modeling Adventing Anti-Auror Solution TV Fragment TV Fragment TV | PR Bry                            |

Tot slot kunt u nog informatie invoeren omtrent het item 'Publieke gezondheid'. Tik hiervoor in de bovenbalk op de betreffende knop:

| Geen | simkaart 🗢      |                     |                                | 15:07                 |                                             | 98% 📖               |
|------|-----------------|---------------------|--------------------------------|-----------------------|---------------------------------------------|---------------------|
| <    | Kett<br>07-10-2 | ingbo1<br>015 14:58 | 20 Brabant Midden - West       |                       |                                             | OvDG 🗸              |
| <    | al 8            | Opg                 | eschaalde ambulance<br>Code 10 | Grip 1                | RAV interne opschaling<br>Opschaling ORANJE | Publieke gezondheid |
|      |                 |                     |                                |                       |                                             |                     |
|      | Geen            | GAGS                | Arts infectieziekten           | Crisiscoordinator GGD |                                             |                     |
|      |                 |                     |                                |                       |                                             |                     |
|      |                 |                     |                                |                       |                                             |                     |
|      |                 |                     |                                |                       |                                             |                     |
|      |                 |                     |                                |                       |                                             |                     |
|      |                 |                     |                                |                       |                                             |                     |
|      |                 |                     |                                |                       |                                             |                     |
|      |                 |                     |                                |                       |                                             |                     |
|      |                 |                     |                                |                       |                                             | Gereed              |

U kunt kiezen uit vier mogelijkheden ('Geen', 'GAGS', 'Árts infectieziekten', 'Crisiscoördinator GGD') en moet uw keuze weer bevestigen met de knop 'Gereed'. U komt weer in het incidentscherm. Uw keuze m.b.t. 'Publieke gezondheid' leidt niet tot het beschikbaar komen van extra documenten.

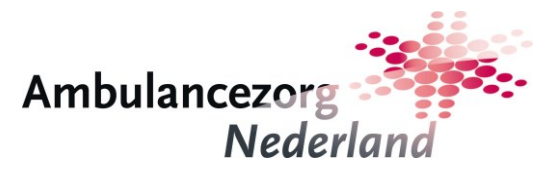

#### 3.4. Overige documenten

Zoals al aangegeven zijn documenten over besturende en primaire processen altijd beschikbaar. Door in het menu te tikken op 'Besturende processen' klapt het menu open dat toegang geeft tot de voor de gekozen rol beschikbare documenten. Na kiezen van het gewenste item verschijnt het document:

| Geen simkaart 🗢                                                                                                    | 15:08                                                                                                    | 98% 📖                           |
|----------------------------------------------------------------------------------------------------|----------------------------------------------------------------------------------------------------|---------------------------------|
| <ul> <li>Kettingbotsing<br/>07-10-2015 14:58 20 Brabant</li> </ul>                                                                                                    | Tilburg<br>Midden - West                                                                                                    | OvDG 🗸                          |
| Image: state state | e ambulancezorg GRIP<br>de 10 Grip 1 RAV interne opschal<br>Opschaling ORANJE                                                                            | ing Publieke gezonc ><br>Geen > |
| Crisisorganisatie                                                                                                    | Document: Taakkaart leidinggeven / capaciteit toedelen<br>Rol: ovDG<br>Datum: 01-09-2015                                                                 | Ambulancezorg                   |
| Besturende processen \land                                                                                                    |                                                                                                    |                                 |
| Leiding geven                                                                                                    | Richtlijn inzet aantal ambulances:<br>o 1 ambulance per T1/T2 slachtoffer, of,<br>o 0.5 ambulance per geschat totaal aantal slachtoffers tot 100 en      |                                 |
| Veiligheid                                                                                                    | <ul> <li>0.25 ambulance per geschat totaal aantal slachtoffers boven 100.</li> </ul>                                                                     |                                 |
| Verkennen                                                                                                    | <ul> <li>1 calamiteitenvoertuig per 25 slachtoffers.</li> </ul>                                                                                          |                                 |
| Inzetvakken bepalen                                                                                                    | Richtlijn inzet Noodhulp:                                                                                                    |                                 |
| Ambulancecapaciteit                                                                                                    | <ul> <li>bij opvang 13 / 20 slachtorie's (organiseer securitalie trager)</li> <li>bij benodigde assistentie vrijwilligers op incidentterrein.</li> </ul> |                                 |
| Taakverantwoordelijk                                                                                                    | Richtlijn inzet MMT's:                                                                                                    |                                 |
| Mono overlegstructu                                                                                                    | o minimum a per generalemente                                                                                                    |                                 |
| Multi coordineren                                                                                                    |                                                                                                    |                                 |
| Rapporteren & adviseren                                                                                                    |                                                                                                    |                                 |
| Primaire processen 🛛 🗸                                                                                                    |                                                                                                    |                                 |

Hetzelfde geldt voor de documenten van de primaire processen:

| Geen simkaart 🗢                                                    | 15:09                                                                                                 | 98% 🗩              |
|--------------------------------------------------------------------|----------------------------------------------------------------------------------------------------|--------------------|
| <ul> <li>Kettingbotsing<br/>07-10-2015 14:58 20 Brabant</li> </ul> | Tilburg<br>Midden - West OvDG                                                                         | ~                  |
| < e Opgeschaald                                                    | e ambulancezorg GRIP<br>ode 10 Grip 1 RAV interne opschaling Publieke gezon<br>Opschaling ORANJE Geen | nc >               |
| Alarmeringen                                                       |                                                                                                    |                    |
| Crisisorganisatie                                                  | Document: Taakkaart ambulancebijstand<br>Rol: OvDG<br>Datum: 01-09-2015<br>Nederland                  |                    |
| Besturende processen 🗸                                             |                                                                                                    |                    |
| Primaire processen 🔷 🔨                                             | Anongend MAX centralser<br>Anongend MAX centralser                                                    | ren<br>d in<br>tio |
| Alarmering                                                         | · · · · · · · · · · · · · · · · · · ·                                                                 |                    |
| Ambulancebijstand                                                  | Bjittehaarvagin<br>GMS schem centralist                                                               |                    |
| Triage                                                             | Kapolen Organiseren                                                                                   |                    |
| Treatment                                                          | Lovend MA centrals                                                                                    |                    |
| Secundaire triage & treatme                                        | Opmerkingen:                                                                                          |                    |
| Transport & gewondensprei                                          | <ul> <li>bewaak of herstel z.s.m. de paraatheid voor reguliere zorg in de eigen regio</li> </ul>      |                    |
| Slachtofferregistratie                                             |                                                                                                    |                    |

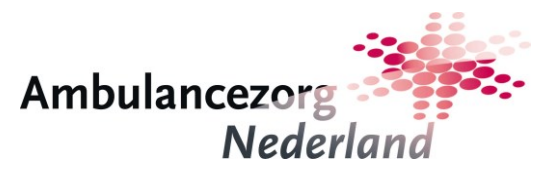

## 4. Overige functionaliteiten

In het overzichtscherm staan boven de knop 'Nieuw incident' drie symbolen:

- een tandwiel, welke leidt naar het instellingenscherm
- een tekstballon, welke leidt naar een document met veelgestelde vragen en de antwoorden hierop (FAQ)
- een vraagteken, welke leidt naar deze gebruikershandleiding

| n simkaart 夺                       | 15:09   |                          | 98            |
|------------------------------------|---------|--------------------------|---------------|
| ncidenten                          |         |                          |               |
|                                    |         | Nie                      | uw incident 🚽 |
| Naam                               | Plaats  | Regio                    | Verwijderen   |
| Kettingbotsing<br>07-10-2015 14:58 | Tilburg | 20 Brabant Midden - West |               |
|                                    |         |                          |               |
|                                    |         |                          |               |
|                                    |         |                          |               |
|                                    |         |                          |               |
|                                    |         |                          |               |
|                                    |         |                          |               |
|                                    |         |                          |               |
|                                    |         |                          |               |

#### 4.1. Instellingen

Door te tikken op het tandwieltje komt u in het scherm Instellingen:

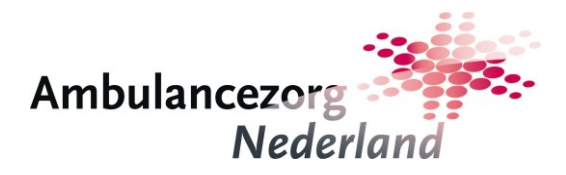

| en simkaart 🗢                                                         | 15:09                            | 97%                                         |
|-----------------------------------------------------------------------|----------------------------------|---------------------------------------------|
| < Instellingen                                                        |                                  | Applicatie versie: 1.0<br>Regio toevoegen + |
| Regio's                                                               | Status                           | Verwijderen                                 |
| <b>20 Brabant Midden - West</b><br>Laatste controle: 07-10-2015 14:57 | ✓ De documenten zijn bijgewerkt. | Ŵ                                           |
|                                                                       |                                  |                                             |
|                                                                       |                                  |                                             |
|                                                                       |                                  |                                             |
|                                                                       |                                  |                                             |
|                                                                       |                                  |                                             |
|                                                                       |                                  |                                             |
|                                                                       |                                  |                                             |

In dit scherm kunt u zien of de documenten voor uw regio's zijn bijgewerkt en wanneer dit voor het laatst is gecontroleerd. U kunt een regio (inclusief documenten en incidenten) verwijderen door te klikken op de vuilnisemmer achter de regio.

Wanneer u op de knop 'Regio toevoegen' klikt, kunt u een extra regio toevoegen. Maximaal kunt u beschikken over de documentensets voor drie regio's. Het scherm Inloggen verschijnt waar u de regio kunt kiezen en de gebruikersgegevens kunt invullen die u van de beheerder van deze regio hebt gekregen:

| Geen simkaart 중 | 15:10                                                                                                    | 97% 🗖 |
|-----------------|----------------------------------------------------------------------------------------------------|-------|
|                 | Inloggen                                                                                                    |       |
|                 | Log in met uw gebruikersgegevens. Heeft u deze<br>nog niet? Vraag deze dan op bij de beheerder van<br>uw regio. |       |
|                 | Regio<br>Selecteer een regio                                                                                    |       |
|                 | Gebruikersnaam                                                                                                  |       |
|                 | Wachtwoord                                                                                                    |       |
|                 | Log in                                                                                                    |       |
|                 |                                                                                                    |       |
|                 |                                                                                                    |       |

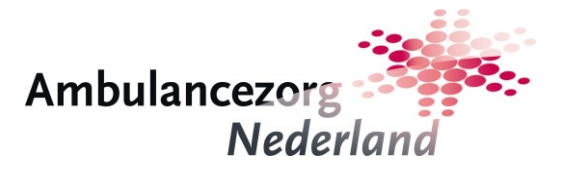

Geen simkaart 

Øeen simkaart 

Documenten worden opgehaald

Alle noodzakelijke documenten worden nu van de server gehaald. Dit kan enkele minuten duren.

Annuleer

Wanneer u succesvol bent ingelogd wordt de documentenset opgehaald en geïnstalleerd:

In het scherm Instellingen is nu de zojuist toegevoegde regio zichtbaar:

| Geen simkaart 훅                                                       | 15:12                            | 97%                                           |
|-----------------------------------------------------------------------|----------------------------------|-----------------------------------------------|
| < Instellingen                                                        |                                  | Applicatie versie: 1.0.1<br>Regio toevoegen + |
| Regio's                                                               | Status                           | Verwijderen                                   |
| <b>20 Brabant Midden - West</b><br>Laatste controle: 07-10-2015 14:57 | ✓ De documenten zijn bijgewerkt. | Ŵ                                             |
| <b>01 Groningen</b><br>Laatste controle: 07-10-2015 15:12             | ✓ De documenten zijn bijgewerkt. | Ŵ                                             |
|                                                                       |                                  |                                               |
|                                                                       |                                  |                                               |
|                                                                       |                                  |                                               |
|                                                                       |                                  |                                               |
|                                                                       |                                  |                                               |
|                                                                       |                                  |                                               |

In het overzichtsscherm van de incidenten is eveneens te zien welke incidenten voor welke regio zijn aangemaakt:

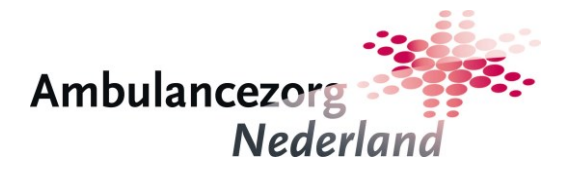

| een simkaart 훅                     | 15:15   |                          | 96% 🗖                  |
|------------------------------------|---------|--------------------------|------------------------|
| Incidenten                         |         | Nier                     | 🔹 🗐 🕜<br>uw incident 🕂 |
| Naam                               | Plaats  | Regio                    | Verwijderen            |
| Vliegtuigcrash<br>07-10-2015 15:13 | Eelde   | 01 Groningen             | 1                      |
| Kettingbotsing<br>07-10-2015 14:58 | Tilburg | 20 Brabant Midden - West |                        |
|                                    |         |                          |                        |
|                                    |         |                          |                        |
|                                    |         |                          |                        |
|                                    |         |                          |                        |
|                                    |         |                          |                        |
|                                    |         |                          |                        |

#### 4.2. Help en FAQ

De werking van de symbolen voor FAQ (tekstballon) en Help (vraagteken) is vergelijkbaar. Door te tikken op het symbool wordt de app verlaten en wordt een PDF document geopend wat zich bevindt op de website van AZN. Dit document moet worden geopend met een op de tablet aanwezige PDF-viewer.

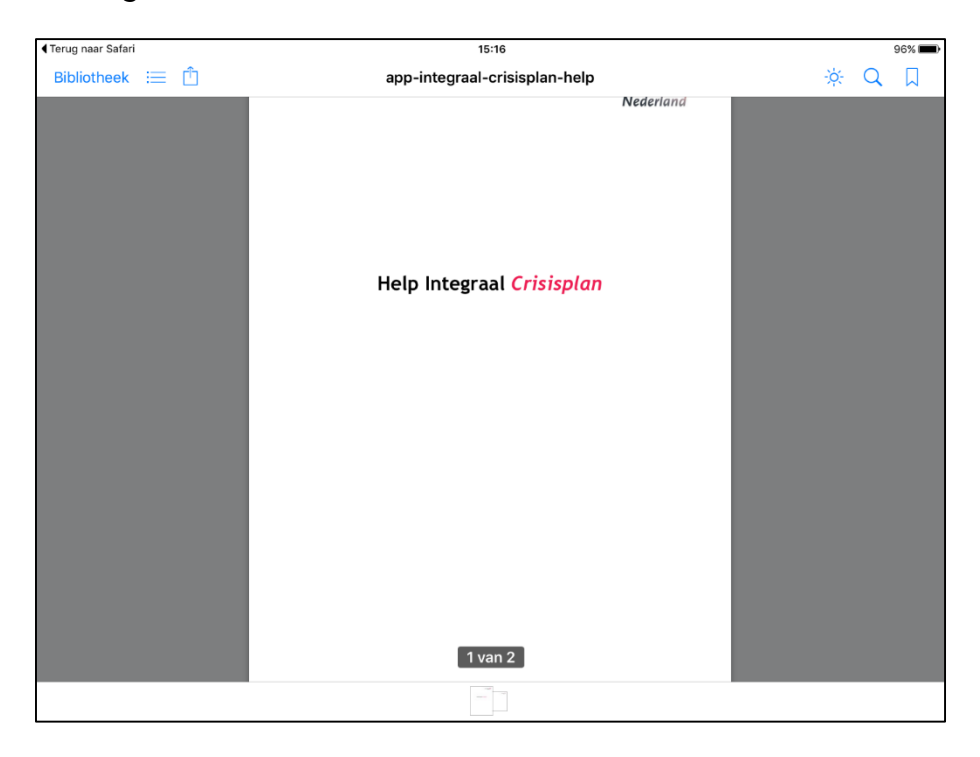

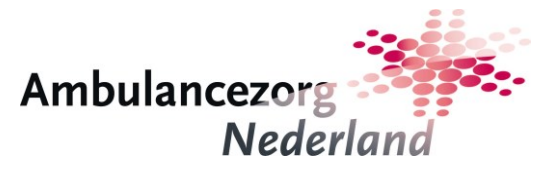

Na bekijken van het document zal de app opnieuw opgestart moeten worden.

#### 4.3. Download update documentenset

Wanneer een regionale content beheerder een nieuwe versie van de documentenset heeft gepubliceerd is dit zichtbaar op het overzichtsscherm. Het tandwieltje is dan veranderd in het download-symbool:

| Geen simkaart 🗢                    | 16:49   |                          | 92% 📖                   |
|------------------------------------|---------|--------------------------|-------------------------|
| Incidenten                         |         | Ni                       | ± ⊜ ⑦<br>euw incident + |
| Naam                               | Plaats  | Regio                    | Verwijderen             |
| Kettingbotsing<br>08-10-2015 16:46 | Tilburg | 20 Brabant Midden - West |                         |
|                                    |         |                          |                         |
|                                    |         |                          |                         |
|                                    |         |                          |                         |
|                                    |         |                          |                         |

Door te tikken op dit symbool komt u in het scherm Instellingen, waar te zien is voor welke regio (of regio's) een nieuwe documentenset beschikbaar is:

| en simkaart 중                                                  | 16:49                                                                                   | 92%                               |
|----------------------------------------------------------------|-----------------------------------------------------------------------------------------|-----------------------------------|
| < Instellingen                                                 | App<br>Regio to                                                                         | licatie versie: 1.0.<br>evoegen + |
| Regio's                                                        | Status                                                                                  | Verwijderen                       |
| 20 Brabant Midden - West<br>Laatste controle: 08-10-2015 16:49 | Er is een update beschikbaar voor deze regio. Klik hier om de documenten bij te werken. | Ŵ                                 |
| 20 Brabant Midden - West<br>Laatste controle: 08-10-2015 16:49 | Er is een update beschikbaar voor deze regio. Klik hier om de documenten bij te werken. |                                   |
|                                                                |                                                                                         |                                   |
|                                                                |                                                                                         |                                   |
|                                                                |                                                                                         |                                   |
|                                                                |                                                                                         |                                   |

Door te tikken op de tekst naast het download-symbool wordt het ophalen van de nieuwe documentenset gestart. Nadat deze is opgehaald en geïnstalleerd worden incidenten aan-

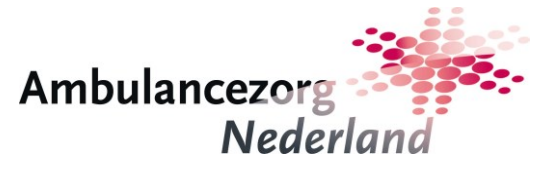

gemaakt op oude(re) versies van de documentenset rozerood gekleurd. Dit om aan te geven dat de getoonde informatie niet noodzakelijkerwijs gelijk is aan de getoonde informatie ten tijde van aanmaken van het incident:

| Ge | en simkaart 🗢                               | 16:51                | 92% 📖)           |
|----|---------------------------------------------|----------------------|------------------|
|    | Incidenten                                  |                      | <b>\$</b> (9)    |
|    |                                             |                      | Nieuw incident + |
|    | Naam                                        | Plaats Regio         | Verwijderen      |
|    | <b>Kettingbotsing</b><br>08-10-2015 16:46 印 | Tilburg 20 Brabant M | idden - West 🗍   |
|    |                                             |                      |                  |
|    |                                             |                      |                  |
|    |                                             |                      |                  |
|    |                                             |                      |                  |
|    |                                             |                      |                  |
|    |                                             |                      |                  |
|    |                                             |                      |                  |
|    |                                             |                      |                  |